Documentation APP APP Contextes applicatifs

tam UI

Interfaces Utilisateurs

#### → Créer un contexte applicatif

- → Consulter un contexte applicatif
- → Mettre à jour un contexte applicatif

Mars 2022 – Version 3.0 (Vitam V5)

# Généralités

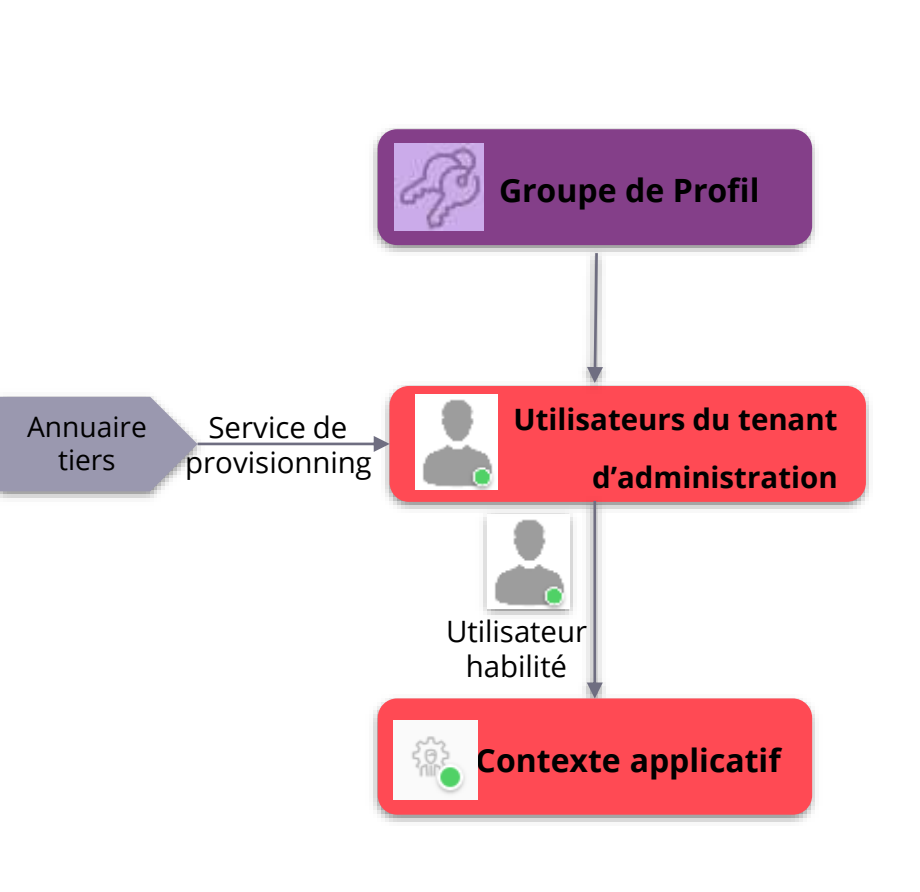

| OBJET MÉTIER                                  | UTILISATEUR :<br>Nominatif : personne physique pouvant s'authentifier.<br>Générique : compte subrogeable par le support.                                                                                                    |
|-----------------------------------------------|----------------------------------------------------------------------------------------------------|
| TYPE<br>D'UTILISATEUR                         | Administrateur d'instance                                                                                                    |
| FONCTIONS                                     | <ol> <li>Créer un contexte applicatif</li> <li>Consulter un contexte applicatif</li> <li>Mettre à jour un contexte applicatif</li> </ol>                                                                                                    |
| DÉPENDANCES                                   | <ul> <li>APP Groupes de profils :</li> <li>Paramétrage des groupes de profils attribuables<br/>par l'administrateur à des utilisateurs.</li> <li>Provisioning automatisé des utilisateurs :</li> <li>Service optionnel permettant d'automatiser la<br/>création / modification / désactivation d'utilisateurs.</li> </ul>                            |
| AUTRES<br>INFORMATIONS<br>BONNES<br>PRATIQUES | Le contexte applicatif formalise les interactions entre<br>un service externe et la solution logicielle VITAM.<br>Il permet notamment d'authentifier une application et<br>de lui affecter des droits dans la solution logicielle<br>VITAM.<br>IMPORTANT : seul l'administrateur d'instance est<br>autorisé à administrer les contextes applicatifs. |

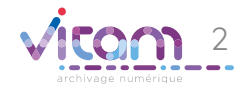

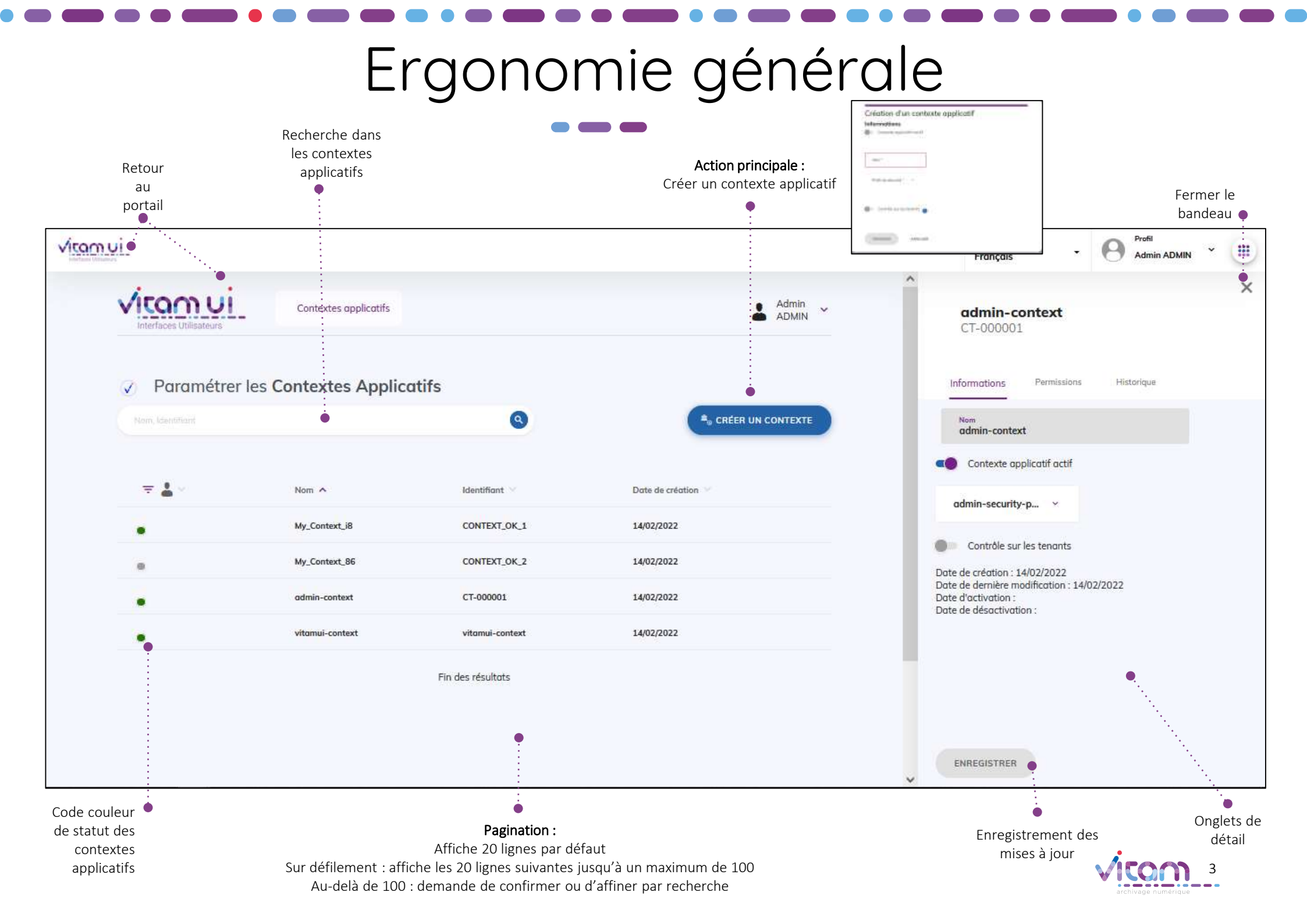

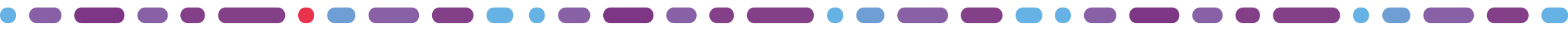

## Ecran principal

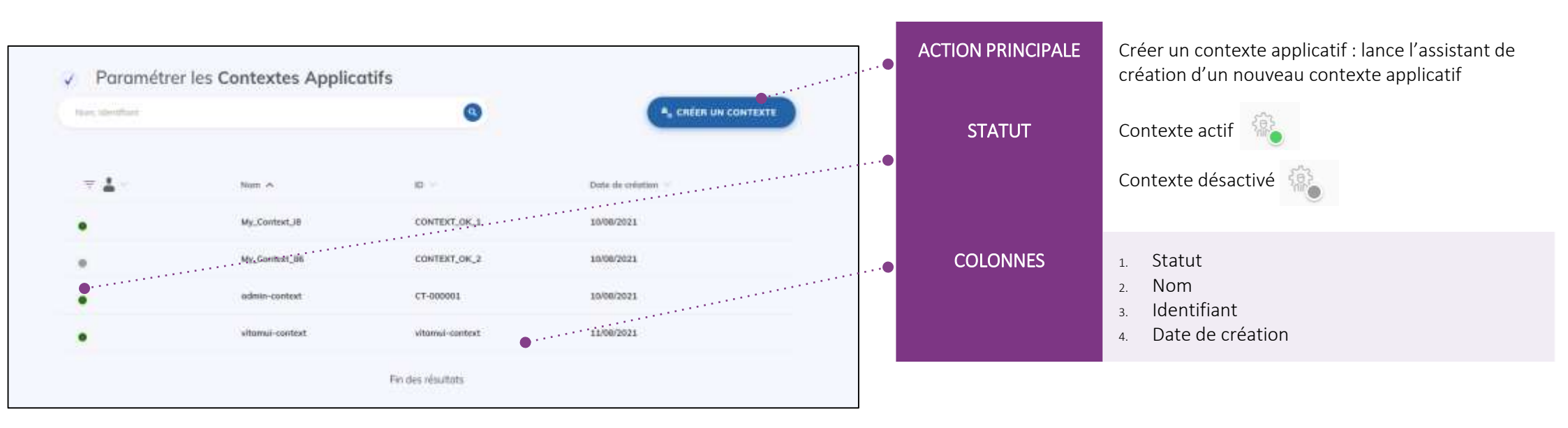

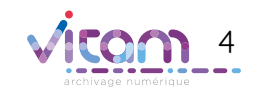

# Création d'un contexte applicatif

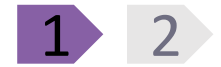

**RÈGLES DE GESTION / USAGES CHAMPS** VALEURS La première étape permet d'ajouter les informations principales du contexte applicatif ON / OFF Statut du contexte applicatif Contexte applicatif actif / Par défaut à OFF Création d'un contexte applicatif inactif Informations Contexte applicatif inactif Nom Alphanumérique Nom du contexte applicatif (obligatoire) Nom <sup>1</sup> Identifiant Identifiant Alphanumérique Identifiant du contexte applicatif, a Profil de sécurité \* (obligatoire) compléter pour les référentiels en mode esclave (en mode maitre, ce \*\*\*\*\* champ n'apparait pas) Contrôle sur les tenants Profil de Liste déroulante Sélection du profil de sécurité associé Sec. 1 sécurité (obligatoire) au contexte applicatif TERMINER ANNULER Contrôle sur les ON / OFF Définition les contrôles et restrictions à effectuer sur les tenants quand une tenants application externe se connecte au service

sichiage numérique

Par défaut à OFF

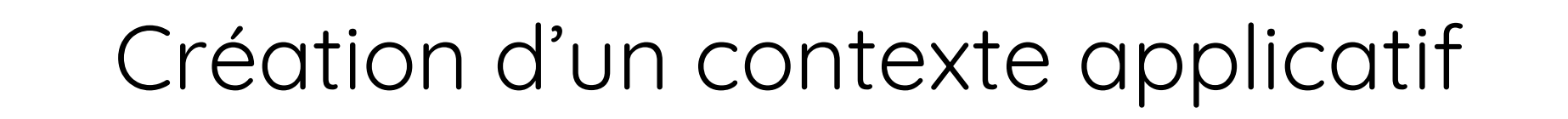

La seconde étape permet de choisir les permissions du contexte applicatif. Elle n'existe que si le témoin « Contrôle sur les tenants » est valorisé à « Oui ».

NB : en versions antérieures à la V5.RC, cette fonctionnalité n'est pas disponible

2

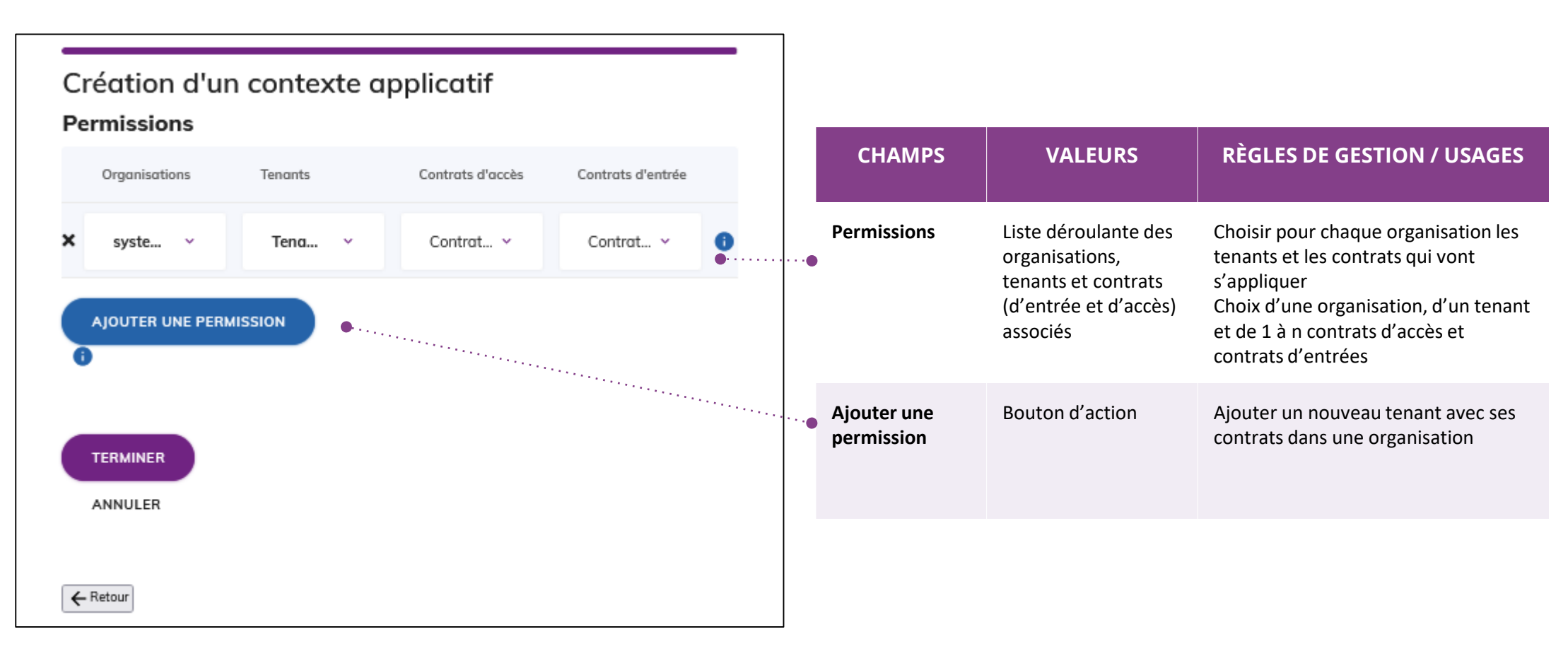

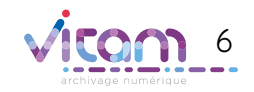

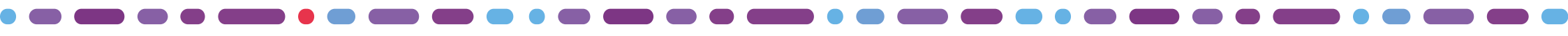

### Bandeau de droite

#### INFORMATIONS

Le premier onglet "Informations" du bandeau de droite permet de consulter et de mettre à jour les informations principales du contexte applicatif

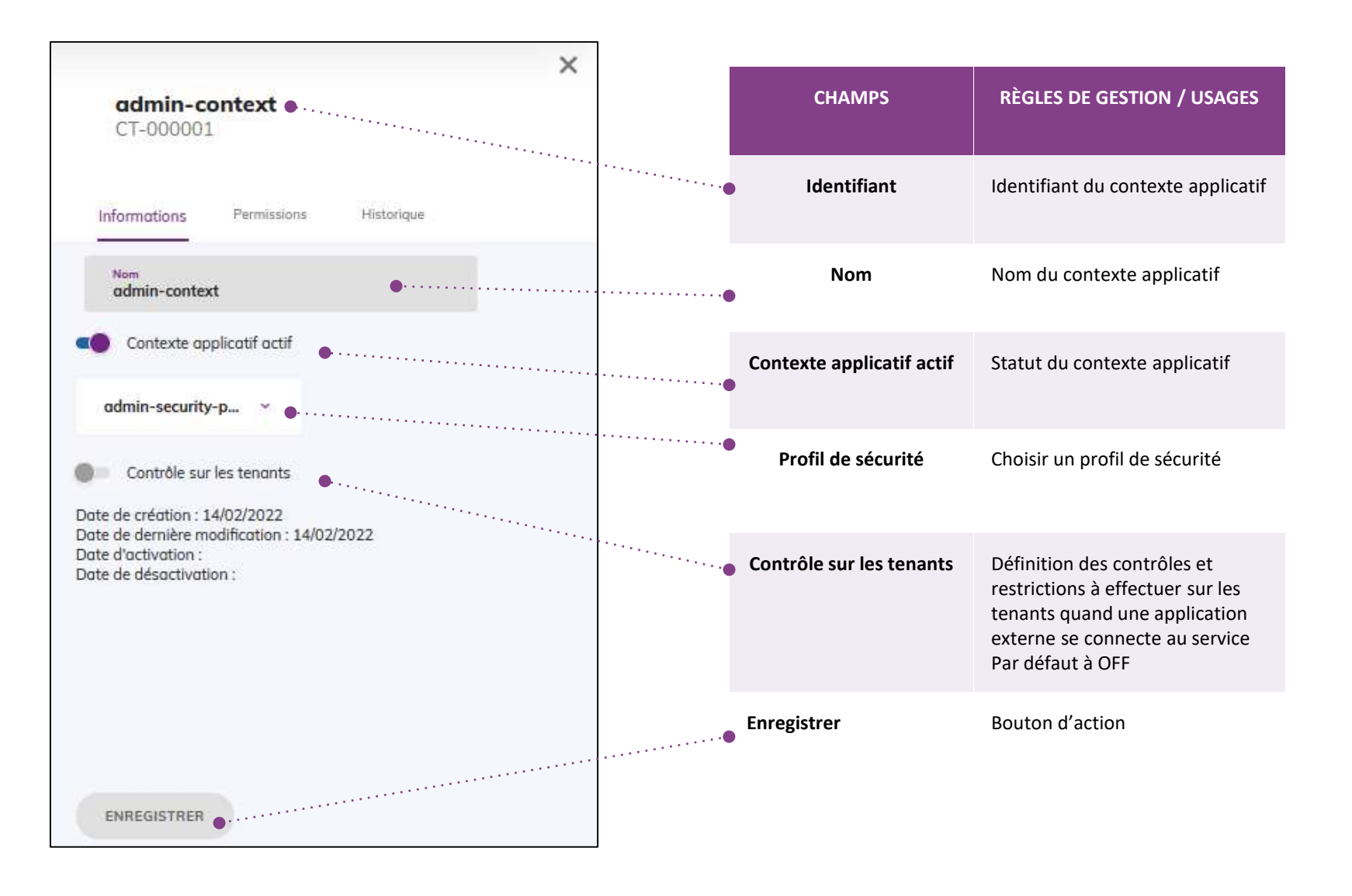

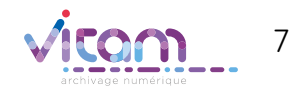

### Bandeau de droite

#### PERMISSIONS

Le second onglet "Permissions" du bandeau de droite permet de consulter et de mettre à jour les permissions liées au contexte applicatif

NB : en versions antérieures à la V5.RC, cette fonctionnalité n'est pas disponible

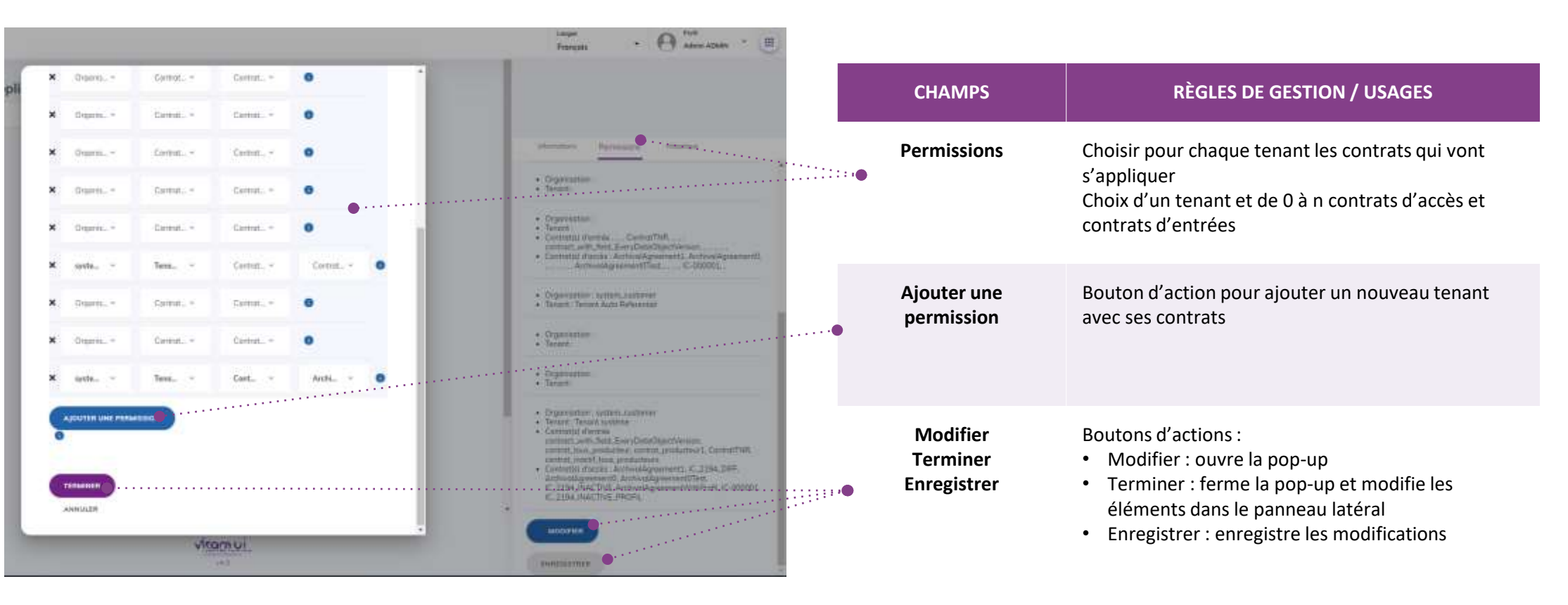

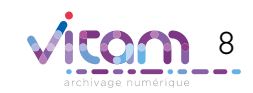

#### Programme Vitam

47 rue de la Chapelle, 75018 Paris – France Tél. : +33 (0)1 86 69 60 03

www.programmevitam.fr

https://twitter.com/@ProgVitam https://www.linkedin.com/grps/Programme-Vitam

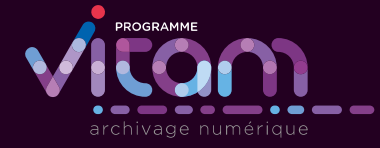